## United States Bankruptcy Court, Northern District of New York "How To" Apply for Attorney E-Filing Registration

Rule: Use PACER to apply to courts, change or update your personal account information.

- Go to PACER (www.pacer.uscourts.gov)
- In the upper right corner, click on: "Log in to..." or "Menu"
- o Click on: Manage PACER Account
- Log-in to PACER

|                                                                | Log in to the federal Judiciary's electronic public access aervices. Close |                          |                                 |  |  |  |
|----------------------------------------------------------------|----------------------------------------------------------------------------|--------------------------|---------------------------------|--|--|--|
|                                                                | PACER Case Locator                                                         | PACER Log in Ma          | anage PACER Account             |  |  |  |
| An official website of the United States government Here's how | <u>rou know</u> ~                                                          |                          | DLog in to                      |  |  |  |
|                                                                | ess to Court Electro                                                       | onic Records             |                                 |  |  |  |
| Register for an Account ✔ Find a Case                          | ✓ File a Case ✓ My Acc                                                     | ount & Billing ✔ Pricing | Help <b>v Q</b> Search <b>v</b> |  |  |  |

| Public Access To Court Electronic Records                                                                                                    |  |  |  |  |  |  |
|----------------------------------------------------------------------------------------------------|--|--|--|--|--|--|
| Manage My Account                                                                                                    |  |  |  |  |  |  |
| Enter your PACER credentials to update personal information, register to e-file, make<br>an online payment, or to perform other account maintenance functions. |  |  |  |  |  |  |
| Login * Required Information                                                                                                    |  |  |  |  |  |  |
| Username * Password *                                                                                                    |  |  |  |  |  |  |
| Login Clear Cancel                                                                                                    |  |  |  |  |  |  |
| Need an Account?   Forgot Your Password?   Forgot Username?                                                                                                    |  |  |  |  |  |  |

Choose from these four tabs:

- Settings
- Maintenance
- Payments
- o Usage

## Choose Maintenance Tab: Select Attorney Admission/E-File Registration

| Settings  | Maintenance         | Payments        | Usage      |                                        |
|-----------|---------------------|-----------------|------------|----------------------------------------|
| Update F  | Personal Informat   | ion             | <          | Attorney Admissions / E-File Registrat |
| Update /  | Address Informati   | ion             |            | Non-Attorney E-File Registration       |
| Update E  | E-File Email Notici | ing and Frequer | <u>ICY</u> | Check E-File Status                    |
| Display F | Registered Courts   | 5               |            | E-File Registration/Maintenance Histo  |

Select U.S. Bankruptcy Courts from the *Court Type* dropdown, and New York Northern Bankruptcy from the Court dropdown

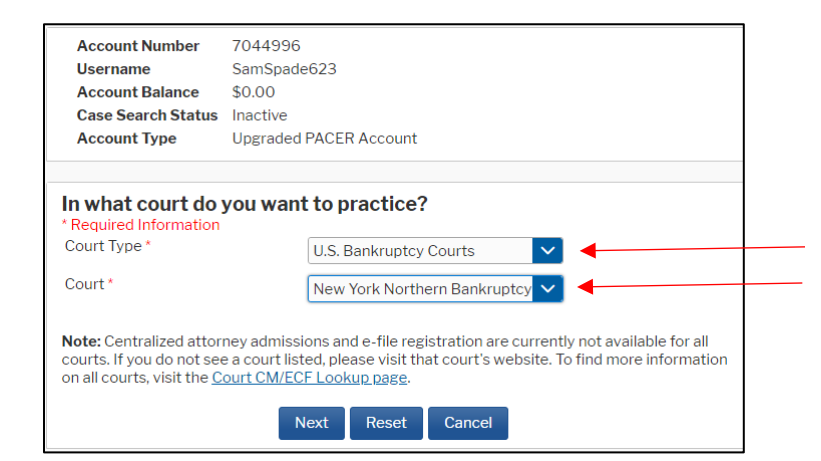

## Select E-File Registration Only

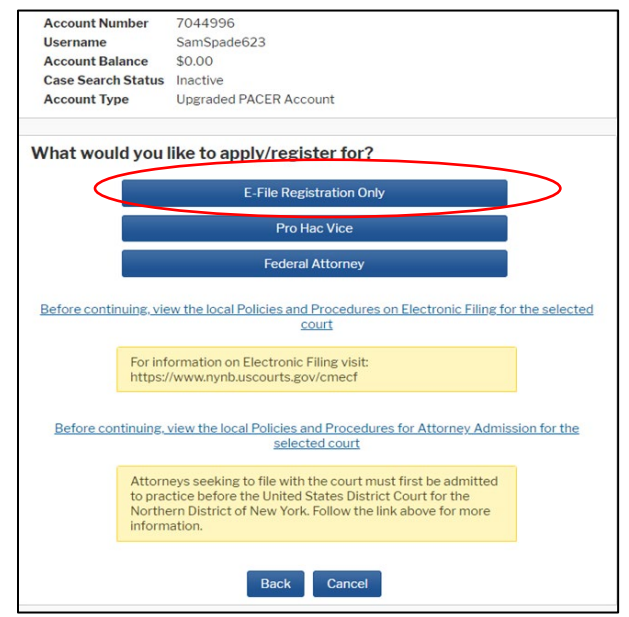

Complete all required sections of E-File Registration and Submit. Once submission is made, you will see the following message:

| Confirmation Page                                                                                                    |       |  |  |
|----------------------------------------------------------------------------------------------------|-------|--|--|
| Thank You for register                                                                                                    | ring! |  |  |
| Your request has been forwarded to the court. You will receive an email when the registration has been processed. To check the status of your request, log in to <b>Manage My Account</b> and select the <u>E-File Registration/Maintenance History</u> from the <b>Maintenance Tab</b> . |       |  |  |
| Done                                                                                                    |       |  |  |